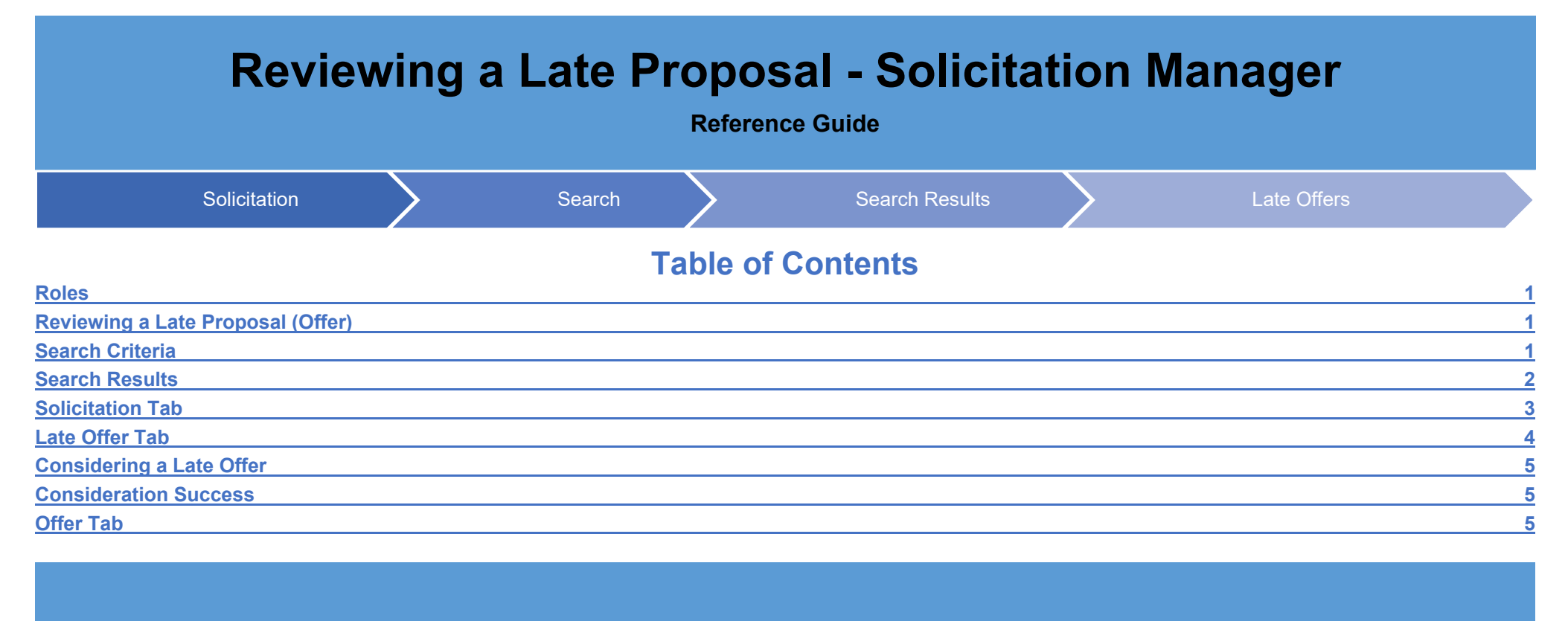

| Roles                                | <ul> <li>The role(s) required to Review a Late Proposal (Offer) submitted by a Proposal Manager in the Solicitation module:</li> <li>Solicitation Manager</li> </ul>                                                                                                    |
|--------------------------------------|----------------------------------------------------------------------------------------------------|
|                                      | This guide provides an overview of how a <b>Solicitation Manager</b> user <b>Reviews</b> a Late Proposal in the <b>Solicitation</b> module for Solicitations with a <b>Response Date</b> in the past.<br>Log in to PIEE as <b>Solicitation Manager</b> and access the Solicitation module. In the Solicitation module go to Solicitation > Search. |
| Reviewing a Late<br>Proposal (Offer) | Solicitation Post Solicitation Search Lookup -<br>Welcome to the S<br>System                                                                                                    |
| Search Criteria                      | <ul> <li>Enter a solicitation information with a Response Due Date in the past on the Solicitation Search Criteria page.</li> <li>Solicitation Search Criteria: <ul> <li>Solicitation Number</li> <li>Open Date (Start / End)</li> <li>Response Due Date (Start / End)</li> </ul> </li> </ul>                                                      |

- Description (with modifiers)
- Product or Service Code (Lookup)
- NAICS (Lookup)
- Set Aside Code (drop-down)
- Place of Performance Zip Code
- Contracting Office DoDAAC
- Status (drop-down)

Buttons:

- Search
- Reset
- Help

NOTE: At least one search criterion is required to perform a search.

After entering search criteria click the **Search** button. The search results display on the next page.

| Solicitation Number           |        | S0512A22P2226 |   |      |            |   |        |  |
|-------------------------------|--------|---------------|---|------|------------|---|--------|--|
| Open Date                     | Start: |               |   | End: |            |   |        |  |
| Response Due Date             | Start: | 2022/03/01    |   | End: | 2022/07/06 |   |        |  |
| Subject                       |        | Starts With   | ~ |      |            |   |        |  |
| Description                   |        | Starts With   | ~ |      |            |   |        |  |
| Product or Service Code       |        |               |   |      |            |   | Lookup |  |
| NAICS                         |        |               |   |      |            |   | Lookup |  |
| Set Aside Code                |        | Please Select |   |      |            | ~ |        |  |
| Place of Performance Zip Code |        |               |   |      |            |   |        |  |
| Contracting Office DoDAAC     |        | S0512A        |   |      |            |   |        |  |
| Status                        |        | Please Select |   |      |            | ~ |        |  |

Search Results display: if the correct Solicitation is *NOT* displayed click the **Previous** button to perform a new search.

Click on the **Solicitation Number** to open the Solicitation for review and create the Late Proposal (Offer).

Search Results Search Results Columns:

- Solicitation Number
- Response Date
- Subject
- Description

Contracting Office Name ٠ Place of Performance Zip Code ٠ Set Aside . ¥Exit Solicitation Post Solicitation Search Lookup -Search Result (1 documents) Show 20 v entries Search: Contracting Place of Solicitation Response Office Performance Set Number 👫 Date 🕼 Subject 🕼 Description ↓↑ Zip Code ↓↑ Aside Name S0512A22P2226 2022/03/11 DRAFT: Test Retest Search functionality DCMA LOS Total 13:25 -06:00 Solicitation ANGELES Small S0512A22P2226 Busines Set-Asid 4 • Showing 1 to 1 of 1 entries Previous 1 Next Previous Help A message will be displayed on the solicitation screen indicating that there are offers submitted. This message will only be available to the Solicitation Manager, and only after the solicitation is closed. Solicitation Post Solicitation Search Lookup -There have been 1 on-time offers and 1 late offers submitted against this solicitation. Testing T3 4850 Solicitation Offer Late Offer Evaluation Committee Solicitation Solicitation Tab Solicitation Number S0512A22P0128 Header Tabs: Solicitation • Offer ٠ Late Offer • **Evaluation Committee** •

Click on the Late Offer tab to continue.

| There have been 1 on-time offers and 1 late offers submitted against this solicitation. |
|-----------------------------------------------------------------------------------------|
| Testing T3 4850<br>Solicitation Offer Late Offer Evaluation Committee                   |
| Source Selection Information - See FAR 2.101 and 3.104                                  |
| Offeror CAGE Offeror DUNS Offeror Name Offer Date                                       |

When the Solicitation Manager opens a solicitation that contains one or more late offers, a Late Offer tab will be available. Each late offer will display a view of the metadata associated with the submission. Offer attachments will not be displayed.

Click the **Consider Late Offer** button to indicate that a Late Offer will be considered for award.

NOTE: The Solicitation Manager may **reject** a late offer and it will not be considered for award by clicking the **Reject Late Offer** button.

|              | There have been 1 on-time offers and 1 late offers submitted against this solicit   | tation.                                           |                    |
|--------------|-------------------------------------------------------------------------------------|---------------------------------------------------|--------------------|
|              | Testing T3 4850                                                                     |                                                   |                    |
|              | Solicitation Offer Late Offer Evaluation Committee                                  |                                                   |                    |
|              | Source Selection Information - See FAR 2.101 and 3.104                              |                                                   |                    |
|              | Offeror CAGE Offeror DUNS Offeror Name Offer Date                                   | Proposal Manager Name Proposal Manager Ema        | il Address         |
| te Offer Tab | 1HKQ6 011173312 LEIDOS, INC. 2022-07-06 03:57:21 PM                                 | Eastern Standard Time Cora Leung coleung@caci.com | •                  |
|              | Late Offer Details           Alternate Offer           Offer Identifier             | НКQ6                                              |                    |
|              | Date and Time Submitted 2022-07-0 Proposal Manager Phone Number Consider Late Offer | 06 03:57:21 PM Eastern Standard Time Equit        | valent time in UTC |
|              | Consider Late Offer                                                                 |                                                   |                    |

A Consider Late Offer pop-up displays select one of the following two reasons:

- Only Offer Received
- Evidence shows receipt at Government installation and was under Government control prior to response due date

Select a Late Reason and then click the Yes button to consider the offer.

| Late C   | Consider Late Offer                                                                                                    |                                                                                                    |
|----------|----------------------------------------------------------------------------------------------------|----------------------------------------------------------------------------------------------------|
| Alte     | Are you sure you want to accept this Late offer for consideration?                                                                   |                                                                                                    |
|          | Late Reason                                                                                                    |                                                                                                    |
| Offer le | Only Offer Received                                                                                                    |                                                                                                    |
| Date a   | Only Offer Received<br>Evidence shows receipt at Government installation and was under Government control prior to response due date |                                                                                                    |
| Propos   |                                                                                                    |                                                                                                    |
|          |                                                                                                    |                                                                                                    |
| Consi    | der Late Offer Reject Late Offer                                                                                                    |                                                                                                    |
|          | Late C<br>Alte<br>Offer I<br>Date a<br>Propose                                                                                       | Late C Consider Late Offer Consider Late Offer Consider Late Offer Consider Late Offer Consider Late Offer Consider Late Offer Reject Late Offer Reject Late Offer Reject Late Offer Reject Late Offer Consider Late Offer Consider Late Consider Late Offer Consider Late Conser Consider Late Conser Conser Conser Conser Conser Conser Conser Conser Conser Conser Conser Conser Conser Conser |

Once the Late Offer has been considered for approval, a message displays indicating that the late offer has been considered for award and is now accessible from the Offer tab. The reason for acceptance will displays.

NOTE: This information displays on the Offer tab for this offer.

|               | Solicitation Offer Late Offer Evaluation Com     | nittee                                                     |                                      |                                                                     |     |
|---------------|--------------------------------------------------|------------------------------------------------------------|--------------------------------------|---------------------------------------------------------------------|-----|
|               | CAGE DUNS Name Offer                             | Proposal Manager<br>Vate Name                              | Proposal Manager Email<br>Address    |                                                                     |     |
|               | 1HKQ6 011173312 LEIDOS, 2022-0<br>INC Stand      | 7-06 03:57:21 PM Eastern                                   |                                      |                                                                     |     |
| Consideration |                                                  |                                                            |                                      |                                                                     |     |
| Success       | Late Offer Details                               |                                                            |                                      |                                                                     |     |
|               | Alternate Offer                                  |                                                            |                                      |                                                                     |     |
|               | Offer Identifier                                 | 406404-1HKQ6                                               |                                      |                                                                     |     |
|               | Date and Time Submitted                          | 2022-07-06 03:57:21 PM Eastern Standard Time               | Equivalent time in<br>UTC            |                                                                     |     |
|               | Proposal Manager Phone Number                    |                                                            |                                      |                                                                     |     |
|               | It was determined that the late offer could be o | nsidered for award and is now accessible from the Offer ta | b. Reason: Evidence shows receipt at |                                                                     |     |
|               | Government installation and was under Govern     | nent control prior to response due date.                   |                                      |                                                                     |     |
|               |                                                  |                                                            |                                      |                                                                     |     |
|               | Late offers that have been a                     | cented for consideration                                   | along with the offer att             | attachments, display on the Offer tab using the existing functional | ity |
| Offer Tab     | for displaying offers received                   | prior to the Response Da                                   | ate.                                 | allaciments, display on the oner tab using the existing functional  | ity |
|               |                                                  |                                                            |                                      |                                                                     |     |

| icitation                                                                      | Offer Late O                                                                                                    | ffer Evalua                                                                                                    | tion Committee                                                                                                    |                                                                                                    |                                                                                                    |                                                                                              |
|--------------------------------------------------------------------------------|----------------------------------------------------------------------------------------------------|----------------------------------------------------------------------------------------------------|----------------------------------------------------------------------------------------------------|----------------------------------------------------------------------------------------------------|----------------------------------------------------------------------------------------------------|----------------------------------------------------------------------------------------------|
| There are la                                                                   | te offers for Solicita                                                                                                    | ation S0512A22                                                                                                    | P0128. Please refer to the late offer tab.                                                                                                    |                                                                                                    |                                                                                                    |                                                                                              |
| Source Sele                                                                    | ction Information -                                                                                                    | See FAR 2.101                                                                                                    | and 3.104                                                                                                    |                                                                                                    |                                                                                                    |                                                                                              |
| Offeror<br>CAGE                                                                | Offeror<br>DUNS                                                                                                    | Offeror<br>Name                                                                                                    | Offer Date                                                                                                    | Proposal Manager<br>Name                                                                                         | Proposal<br>Address                                                                                                    | Manager Email                                                                                |
| 1HKQ6                                                                          | 011173312                                                                                                    | LEIDOS,<br>INC.                                                                                                    | 2022-01-28 03:27:24 PM Eastern Standa<br>Time                                                                                                    | rd                                                                                                    |                                                                                                    |                                                                                              |
| 1HKQ6                                                                          | 011173312                                                                                                    | LEIDOS,<br>INC.                                                                                                    | 2022-07-06 03:57:21 PM Eastern Standa<br>Time                                                                                                    | rd                                                                                                    |                                                                                                    |                                                                                              |
| Offer I                                                                        | Details                                                                                                    |                                                                                                    |                                                                                                    |                                                                                                    |                                                                                                    |                                                                                              |
| Alte                                                                           | rnate Offer                                                                                                    |                                                                                                    |                                                                                                    |                                                                                                    |                                                                                                    |                                                                                              |
| Offer I                                                                        | dentifier                                                                                                    |                                                                                                    | 406404-1HKQ6                                                                                                    |                                                                                                    |                                                                                                    |                                                                                              |
| Date a                                                                         | nd Time Submitte                                                                                                    | d                                                                                                    | 2022-07-06 03:57:21 PM Eas                                                                                                    | tern Standard Time                                                                                               |                                                                                                    | Equivalent time in UTC                                                                       |
|                                                                                |                                                                                                    |                                                                                                    |                                                                                                    |                                                                                                    |                                                                                                    |                                                                                              |
| Propos                                                                         | sal Manager Phor                                                                                                    | ne Number                                                                                                    | build be considered for award and is now acce                                                                                                    | ssible from the Offer tab. Rea                                                                                   | ason: Evidence                                                                                                    | e shows receipt at                                                                           |
| Propos<br>It w<br>Gov                                                          | sal Manager Phor<br>as determined that<br>vernment installations<br>al Within Compe                                                                                                    | the Number<br>the late offer co<br>on and was unde<br>titive Range                                                         | build be considered for award and is now acce<br>or Government control prior to response due o                                                                                                    | ssible from the Offer tab. Rea<br>tate.                                                                          | ason: Evidence                                                                                                    | e shows receipt at                                                                           |
| Propos<br>It w<br>Gov<br>Propos                                                | sal Manager Phor<br>as determined that<br>vernment installatio<br>sal Within Compe<br>ichments                                                                                                    | the Number<br>the late offer co<br>on and was unde<br>titive Range                                                         | build be considered for award and is now acce<br>or Government control prior to response due o                                                                                                    | ssible from the Offer tab. Rea<br>late.                                                                          | ason: Evidence                                                                                                    | e shows receipt at                                                                           |
| Propos<br>It w<br>Gov<br>Propos<br>Atta                                        | sal Manager Phor<br>as determined that<br>eremment installation<br>sal Within Compe<br>ichments<br>me                                                                                                    | the Number<br>the late offer co<br>n and was unde<br>titive Range                                                          | buld be considered for award and is now acce<br>or Government control prior to response due of<br>File                                                                                                    | ssible from the Offer tab. Rea<br>late.                                                                          | ason: Evidence<br>Date                                                                                                    | e shows receipt at                                                                           |
| Propos<br>It w<br>Gov<br>Propos<br>Atta<br>No                                  | sal Manager Phor<br>as determined that<br>errnment installatic<br>sal Within Compe<br>chments<br>me<br>spacefile                                                                                                    | the late offer co<br>n and was unde<br>titive Range                                                                        | File<br>Nospacefile.docx                                                                                                    | ssible from the Offer tab. Rea                                                                                   | Date 2022/07/06                                                                                                    | e shows receipt at  Kation Evaluation Committee                                              |
| Propos<br>It w<br>Gov<br>Propos<br>Atta<br>No<br>Off                           | sal Manager Phor<br>as determined that<br>evernment installatic<br>sal Within Compe<br>ichments<br>me<br>spacefile<br>er Submission Cor                                                                                                    | the late offer co<br>on and was under<br>titive Range                                                                      | File Nospacefile.docx OfferSubmissionConfirmation_20220706203                                                                                                    | ssible from the Offer tab. Rea<br>late.                                                                          | ason: Evidence<br>Date<br>2022/07/06<br>2022-07-<br>06                                                                                                    | e shows receipt at                                                                           |
| Propos<br>It w<br>Gov<br>Propos<br>Atts<br>No<br>Off<br>Re                     | sal Manager Phor<br>as determined that<br>evernment installatic<br>sal Within Compe<br>chments<br>me<br>er Submission Cor<br>presentations_And                                                                                                    | the late offer oc<br>on and was under<br>titive Range                                                                      | Duld be considered for award and is now access         ar Government control prior to response due of         b         File         Nospacefile docx         OfferSubmissionConfirmation_20220706203         RepresentationsAndCertifications_S0512A2                                                                                                    | ssible from the Offer tab. Rea<br>late.<br>5721.pdf<br>2P0128_1HKQ6_FAR.pdf                                      | Date           2022/07/06           2022-07-<br>06                                                                                                    | a shows receipt at  Action  Evaluation Committee  Evaluation Committee                       |
| Propose<br>It w<br>Gov<br>Atta<br>No<br>Off<br>Re<br>Re                        | sal Manager Phor<br>as determined that<br>remment installatic<br>sal Within Compe<br>chments<br>me<br>er Submission Cor<br>presentations_And<br>presentations_And                                                                                                    | the Number<br>the late offer co<br>on and was under<br>titive Range<br>offirmation<br>[_Certifications<br>[_Certifications | Duild be considered for award and is now accessed on a control prior to response due of a control prior to response due of a | ssible from the Offer tab. Rea<br>late.<br>5721.pdf<br>2P0128_1HKQ6_FAR.pdf<br>2P0128_1HKQ6_DFAR.pdf             | Date           2022/07/06           2022-07-           06           2022-07-           06           2022-07-           06           2022-07-           06 | e shows receipt at  Action  Evaluation Committee  Evaluation Committee  Evaluation Committee |
| Propose<br>It w<br>Gov<br>Propose<br>Atta<br>No<br>Off<br>Re<br>Re             | as determined that<br>ernment installatic<br>sal Within Compe<br>chments<br>spacefile<br>er Submission Cor<br>presentations_And<br>presentations_And                                                                                                    | te Number the late offer co on and was under titive Range offirmation [_Certifications [_Certifications                    | build be considered for award and is now acce<br>or Government control prior to response due of<br>File<br>Nospacefile.docx<br>OfferSubmissionConfirmation_20220706203<br>RepresentationsAndCertifications_S0512A2<br>RepresentationsAndCertifications_S0512A2                                                                                                    | ssible from the Offer tab. Rea<br>late.<br>5721.pdf<br>2P0128_1HKQ6_FAR.pdf<br>2P0128_1HKQ6_DFAR.pdf             | Date           2022/07/06           2022-07-           06           2022-07-           06           2022-07-           06                                 | e shows receipt at  Action  Evaluation Committee  Evaluation Committee  Evaluation Committee |
| Proposi<br>It w<br>Gov<br>Proposi<br>Atta<br>No<br>Off<br>Re<br>Re<br>Sign     | as determined that<br>as determined that<br>erenment installatic<br>sal Within Compe<br>chments<br>me<br>spacefile<br>er Submission Cor<br>presentations_And<br>presentations_And<br>nature<br>pature Date*                                                                                                    | the late offer co<br>on and was under<br>titive Range                                                                      | File File Nospacefile.docx OfferSubmissionConfirmation_20220706203 RepresentationsAndCertifications_S0512A2 Si                                                                                                    | ssible from the Offer tab. Rea<br>ate.<br>5721.pdf<br>2P0128_1HKQ6_FAR.pdf<br>2P0128_1HKQ6_DFAR.pdf<br>gned By:  | ason: Evidence<br>Date<br>2022/07/06<br>2022-07-<br>06<br>2022-07-<br>06                                                                                  | e shows receipt at  Action  Evaluation Committee  Evaluation Committee  Evaluation Committee |
| Propose<br>It w<br>Gov<br>Atta<br>No<br>Off<br>Re<br>Re<br>Sign<br>Sign<br>202 | sal Manager Phor<br>as determined that<br>vermment installation<br>sal Within Competi-<br>spacefile<br>er Submission Corr<br>presentations_And<br>presentations_And<br>presentations | the late offer or<br>on and was under<br>titive Range                                                                      | ould be considered for award and is now acce<br>or Government control prior to response due of<br>File<br>Nospacefile.docx<br>OfferSubmissionConfirmation_20220706203<br>RepresentationsAndCertifications_S0512A2<br>RepresentationsAndCertifications_S0512A2                                                                                                    | ssible from the Offer tab. Rea<br>late.<br>5721.pdf<br>2P0128_1HKQ6_FAR.pdf<br>2P0128_1HKQ6_DFAR.pdf<br>gned By: | Date           2022/07/06           2022-07-           06           2022-07-           06           2022-07-           06                                 | a shows receipt at  Action  Evaluation Committee  Evaluation Committee  Evaluation Committee |